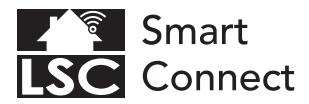

# **EN - Getting started**

- NL Aan de slag
- FR Démarrage
- DE Erste Schritte
- PL Rozpoczęcie
- CZ Začínáme
- IT Iniziare
- SK Začíname
- ES Empezando
- PT Começando

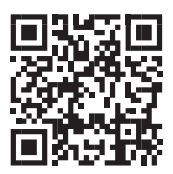

# www.lsc-smartconnect.com

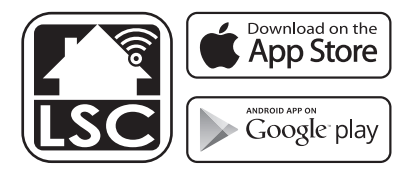

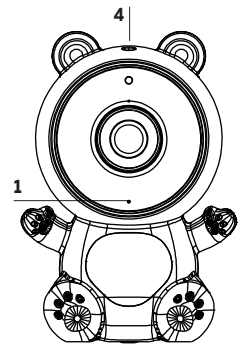

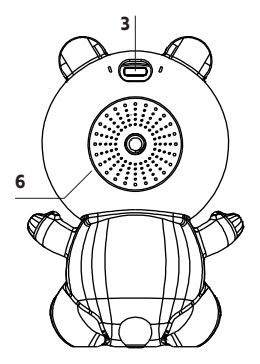

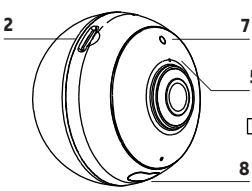

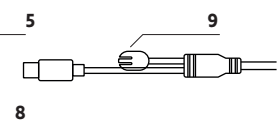

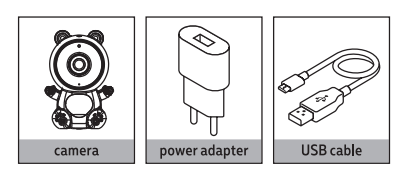

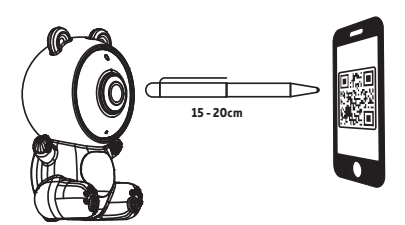

#### EN - Description

- 1. Status light
- Red light solid on: the camera network is abnormal
- Blinking red light: awaiting WiFi connection
- Blue light solid on: camera running correctly
- Blinking blue light: currently connecting
- SD Card slot: Supports local SD Card storage (Max.128G)
- 3 Power: DC 5V / 1A
- Reset: Press and hold the 'reset' for 5 seconds to reset the device (if you have modified settings, they will return to factory defaults).
- 5. Microphone: Captures sound for your video
- 6. Speaker
- 7. Light sensor
- 8. Night light
- 9. Temperature sensor

#### NL - Beschrijving

- 1. Statuslampje
- Rood lampje brandt continu: het cameranetwerk is abnormaal
- Knipperend rood lampje: in afwachting van wifi-verbinding
- Blauw lampje brandt continu: camera werkt correct
- Knipperend blauw lampje: momenteel verbinding
- SD-kaartsleuf: ondersteunt lokale SD-kaartopslag (Max.128G)
- 3 Vermogen: DC 5V / 1A
- Reset: Houd de 'reset' 5 seconden ingedrukt om het apparaat te resetten (als je instellingen hebt gewijzigd, keren ze terug naar de fabrieksinstellingen).
- 5. Microfoon: neemt geluid op voor uw video
- 6. Luidspreker
- 7. Lichtsensor
- 8. Nachtlampje
- 9. Temperatuursensor

### FR - Descriptif

- Voyant d'état
- Voyant rouge allumé : le réseau de la caméra est anormal
- Voyant rouge clignotant : en attente de connexion WiFi
- Voyant bleu allumé : la caméra fonctionne correctement
- Voyant bleu dignotant : connexion en cours
- Fente pour carte SD : prend en charge le stockage local sur carte SD (max. 128 G)
- 3 Alimentation : DC 5V / 1A
- Réinitialiser Appuyez et maintenez la touche "reset" pendant 5 secondes pour réinitialiser l'appareil (si vous avez modifié les paramètres, ils reviendront aux paramètres d'usine).
- 5. Microphone : capture le son de votre vidéo
- 6. Haut-parleur
- 7. Capteur de lumière
- 8. Veilleuse
- 9. Capteur de température

#### DE - Beschreibung

- 1. Statusleuchte
- Rotes Licht leuchtet dauerhaft: Das Kameranetzwerk ist anormal
- Blinkendes rotes Licht: Warten auf WLAN-Verbindung
- Blaues Licht leuchtet dauerhaft: Kamera läuft korrekt
- Blinkendes blaues Licht: Verbindung wird gerade hergestellt
- SD-Kartensteckplatz: Unterstützt lokalen SD-Kartenspeicher (max. 128 GB)
- 3 Leistung: DC5V/1A
- Zurücksetzen: Halten Sie "Reset" 5 Sekunden lang gedrückt, um das Gerät zurückzusetzen (wenn Sie Einstellungen geändert haben, werden sie auf die Werkseinstellungen zurückgesetzt).
- 5. Mikrofon: Nimmt Ton für Ihr Video auf
- 6. Lautsprecher
- 7. Lichtsensor
- 8. Nachtlicht
- 9. Temperatursensor

#### PL - Opis

- 1. Lampka stanu
- Świeci się czerwona dioda: sieć kamer jest nieprawidłowa
- Migające czerwone światło: oczekiwanie na połączenie Wi-Fi
- Świeci się niebieskie światło: kamera działa poprawnie
- Migające niebieskie światło: trwa połączenie
- Gniazdo kart SD: obsługuje lokalne przechowywanie kart SD (maks. 128G)
- 3 Zasilanie: DC 5V / 1A
- Reset: Naciśnij i przytrzymaj "reset" przez 5 sekund, aby zresetować urządzenie (jeśli zmieniłeś ustawienia, powrócą do ustawień fabrycznych).
- 5. Mikrofon: Przechwytuje dźwięk do filmu
- 6. Głośnik
- 7. Czujnik światła
- 8. Nocne światło
- 9. Czujnik temperatury

### CS - Popis

- 1. Stavová kontrolka
- Svítí červeně: síť kamer je abnormální
- Blikající červené světlo: čeká se na WiFi připojení
- Svítí modré světlo: kamera běží správně
- Blikající modré světlo: právě se připojuje
- Slot pro SD kartu: Podporuje místní úložiště SD karty (max. 128G)
- 3 Napájení: DC 5V / 1A
- Reset: Stisknutím a podržením tlačítka "reset" po dobu 5 sekund resetujete zařízení (pokud jste změnili nastavení, vrátí se do továrního nastavení).
- 5. Mikrofon: Zachycuje zvuk pro vaše video
- 6. Mluvčí
- 7. Světelný senzor
- 8. Noční světlo
- 9. Snímač teploty

#### IT - Descrizione

- 1. Spia di stato
- Luce rossa fissa: la rete della telecamera è anormale
- Luce rossa lampeggiante: in attesa di connessione Wi-Fi
- Luce blu fissa: la fotocamera funziona correttamente
- Luce blu lampeggiante: connessione in corso
- Slot per scheda SD: supporta l'archiviazione della scheda SD locale (max.128G)
- 3 Potenza: CC 5V / 1A
- Ripristino: Tieni premuto il tasto "reset" per 5 secondi per ripristinare il dispositivo (se hai modificato le impostazioni, torneranno alle impostazioni di fabbrica).
- 5. Microfono: acquisisce l'audio per il tuo video
- 6. Relatore
- 7. Sensore di luc
- 8. Luce notturna
- 9. Sensore di temperatura

#### SK - Popis

- 1. Stavové svetlo
- Svieti červené svetlo: sieť kamier je abnormálna
- Blikajúce červené svetlo: čaká sa na WiFi pripojenie
- Svieti modré svetlo: kamera funguje správne
- Blikajúce modré svetlo: práve sa pripája
- Slot pre kartu SD: Podporuje miestne ukladanie kariet SD (max. 128G)
- 3 Napájanie: DC 5V / 1A
- Reset: Stlačením a podržaním tlačidla "reset" na 5 sekúnd resetujete zariadenie (ak ste zmenili nastavenia, vrátia sa na predvolené výrobné nastavenia).
- 5. Mikrofón: Zachytáva zvuk pre vaše video
- 6. Hovorca
- 7. Svetelný senzor
- Nočné svetlo
- 9. Snímač teploty

#### ES - Descripción

- 1. Luz de estado
- Luz roja fija encendida: la red de la cámara es anormal
- Luz roja parpadeante: esperando conexión WiFi
- Luz azul fija: cámara funcionando correctamente
- Luz azul parpadeante: actualmente conectando
- Ranura para tarjeta SD: admite almacenamiento de tarjeta SD local (máx. 128G)
- 3 Potencia: CC 5V / 1A
- Restablecer: Mantenga presionado el botón "restablecer" durante 5 segundos para restablecer el dispositivo (si ha modificado la configuración, volverá a los valores predeterminados de fábrica).
- 5. Micrófono: captura el sonido de su video
- 6. Altavoz
- 7. Sensor de luz
- Luz nocturna
- 9. Sonda de temperatura

#### PT - Descrição

- 1. Luz de status
- Luz vermelha acesa: a rede da câmera está anormal
- Luz vermelha piscando: aguardando conexão WiFi
- Luz azul acesa: câmera funcionando corretamente
- Luz azul piscando: atualmente conectado
- Slot para cartão SD: Suporta armazenamento de cartão SD local (Max.128G)
- 3 Potência: DC 5V / 1A
- Redefinir: Pressione e segure o 'reset' por 5 segundos para redefinir o dispositivo (se você modificou as configurações, elas retornarão aos padrões de fábrica).
- 5. Microfone: Captura o som do seu vídeo
- 6. Alto-falante
- 7. Sensor de luz
- 8. Luz noturna
- 9. Sensor de temperatura

### EN Getting started

Before you start adding this LSC Smart Connect product, write down the name and password, including spaces and capital letters, of your WiFi network. Make sure you have a strong WiFi signal.

Note: This item only works on 2.4GHz WiFi network, not on 5GHz WiFi network. If you get a message that the product only works on 2.4 GHz networks, then you need to change your network's WiFi frequency to 2.4 GHz in the settings menu of the router. Please contact your internet provider for this.

- 1. Download the LSC Smart Connect app from the Google Play Store, the Apple Store or scan the QR code.
- Open the app. Are you using the app for the first time? Then follow the instructions on the screen to create your account.
- Click on "+" shown in the upper right corner or "Add Device" and select the device among the list of products.

Turn the device on. You do this by inserting the plug into a socket. You will hear a sound and the blue indicator light on the front will start blinking. The device is now in pairing mode.

Input the WiFi password and click "Confirm". Scan the QR Code that appears in the app with the camera of the device. Hold the QR code steady at 10-15 cm in front of the camera. When the device makes a sound, follow the on-screen instructions. The set-up will be completed automatically. For more information, see our website: www.lsc-smartconnect.com

 Reset: You may need to reset the product first. Locate the reset button and press it in until a sound is heard (5 seconds). The indicator light will start blinking. Then proceed with step 3.

### NL Aan de slag

Noteer voordat u begint met het toevoegen van dit LSC Smart Connect product de naam en het wachtwoord, inclusief spaties en hoofdletters, van uw WiFi-netwerk. Zorg voor een sterk Wi-Fi signaal.

Opmerking: dit item werkt alleen op een 2.4 GHz wifi-netwerk, niet op een 5 GHz WiFi-netwerk. Krijgt u de melding dat het product alleen op 2.4GHz-netwerken werkt, dan moet u de wifi-frequentie van uw netwerk naar 2.4 GHz wijzigen in het menu voor instellingen van de router. Neem hiervoor contact op met uw internetprovider.

- 1. Download de LSC Smart Connect app van de Google Play Store, de Apple Store of scan de QR-code.
- Open de app. Gebruikt u de app voor de eerste keer? Volg dan de instructies op het scherm om uw account aan te maken.
- 3. Klik op "+" in de rechterbovenhoek of "Apparaat toevoegen" en selecteer het apparaat in de lijst met producten. Zet het apparaat aan. Dit doe je door de stekker in een stopcontact te steken. U hoort een geluid en het blauwe indicatielampje aan de voorzijde begint te knipperen. Het apparaat bevindt zich nu in de koppelingsmodus. Voer het wifi-wachtwoord in en klik op "Bevestigen". Scan de QR-code die in de app verschijnt met de camera van het apparaat. Houd de QR-code stabiel op 10-15 cm voor de camera. Volg de instructies op het scherm wanneer het apparaat een geluid maakt. Het instellen wordt automatisch voltooid. Voor meer informatie, zie onze website: www.lsc-smartconnect.com
- Reset: Mogelijk moet u het product eerst resetten. Zoek de resetknop en druk deze in totdat u een geluid hoort (5 seconden). Het indicatielampje begint te knipperen. Ga dan verder met stap 3.

# FR Démarrage

Avant de commencer à ajouter ce produit LSC Smart Connect, écrivez le nom et le mot de passe, y compris les espaces et les majuscules, de votre réseau WiFi. Assurez-vous d'avoir un fort signal Wi-Fi.

Remarque: Cet élément fonctionne uniquement sur le réseau WiFi de 2,4 GHz, pas sur le réseau WiFi 5GHz. Si vous recevez un message que le produit fonctionne uniquement sur des réseaux de 2,4 GHz, vous devez modifier la fréquence Wi-Fi de votre réseau à 2,4 GHz dans le menu Paramètres du routeur. Veuillez contacter votre fournisseur Internet pour cela.

- Téléchargez l'application LSC Smart Connect à partir de Google Play Store, Apple Store ou Scannez le code QR.
- Ouvrez l'application. Utilisez-vous l'application pour la première fois? Suivez ensuite les instructions à l'écran pour créer votre compte.
- Cliquez sur « + » affiché dans le coin supérieur droit ou sur « Ajouter un appareil » et sélectionnez l'appareil dans la liste des produits. Allumez l'appareil. Pour ce faire insérez la fiche dans une prise. Vous entendrez un

Allumez l'appareii. Pour ce taire, insérez la tiche dans une prise. Vous entendrez un son et le voyant bleu à l'avant commencera à clignoter. L'appareil est maintenant en mode d'appairage.

Entrez le mot de passe Wi-Fi et cliquez sur "Confirmer". Scannez le code QR qui apparaît dans l'application avec l'appareil photo de l'appareil. Maintenez le code QR stable à 10-15 cm devant la caméra. Lorsque l'appareil émet un son, suivez les instructions à l'écran. La configuration se terminera automatiquement. Pour plus d'informations, consultez notre site Web: www.lsc-smartconnect.com

 Réinitialiser : Vous devrez peut-être d'abord réinitialiser le produit. Localisez le bouton de réinitialisation et appuyez dessus jusqu'à ce qu'un son se fasse entendre (5 secondes). Le voyant commencera à clignoter. Passez ensuite à l'étape 3.

# DE Erste Schritte

Bevor Sie anfangen, dieses LSC Smart Connect-Produkt hinzuzufügen, notieren Sie sich den Namen und das Kennwort, einschließlich Leerzeichen und Großbuchstaben, aus Ihrem WLAN-Netzwerk. Stellen Sie sicher, dass Sie ein starkes Wi-Fi-Signal haben. Hinweis: Dieser Artikel funktioniert nur auf einem 2,4-GHz-WiFi-Netzwerk, einem nicht 5-GHz-WiFi-Netzwerk. Wenn Sie eine Nachricht erhalten, dass das Produkt nur auf 2,4 GHz-Netzwerken arbeitet, müssen Sie die Wi-Fi-Frequenz Ihres Netzwerks im Menü Router-Einstellungen in 2,4 GHz ändern. Wenden Sie sich an Ihren Internetanbieter däfür.

- Laden Sie die LSC Smart Connect-App aus dem Google Play Store, dem Apple Store oder scannen Sie den QR-Code herunter.
- Öffnen Sie die App. Verwenden Sie die App zum ersten Mal? Befolgen Sie dann den Anweisungen auf dem Bildschirm, um Ihr Konto zu erstellen.
- 3. Klicken Sie auf das "+" in der oberen rechten Ecke oder auf "Gerät hinzufügen" und wählen Sie das Gerät aus der Produktliste aus. Schalten Sie das Gerät ein. Dazu stecken Sie den Stecker in eine Steckdose. Sie hören eineme Ton und die blaue Kontrollleuchte auf der Vorderseite beginnt zu blinken. Das Gerät befindet sich nun im Kopplungsmodus. Geben Sie das WLAN-Passwort ein und klicken Sie auf "Bestätigen". Scannen Sie den QR-Code, der in der App erscheint, mit der Kamera des Geräts. Halten Sie den QR-Code im Abstand von 10-15 cm ruhig vor die Kamera. Wenn das Gerät einen Ton ausgibt, befolgen Sie die Anweisungen auf dem Bildschirm. Die Einrichtung wird automatisch abgeschlossen. Weitere Informationen finden Sie auf unserer Website: www.lsc-smartconnect.com
- 4. 4. Zurücksetzen: Möglicherweise müssen Sie das Produkt zuerst zurücksetzen. Suchen Sie die Reset-Taste und drücken Sie sie hinein, bis ein Ton zu hören ist (5 Sekunden). Die Kontrollleuchte beginnt zu blinken. Fahren Sie dann mit Schritt 3 fort.

# PL Wprowadzenie

Przed rozpoczęciem dodawania tego LSC Smart Connect, zapisz nazwę i hasło, w tym spacje i wielkie litery sieci WIFI. Upewnij się, że masz silny sygnał Wi-Fi.

UWAGA: Ten przedmiot działa tylko na sieci WIFI 2.4 GHz, a nie w sieci WIFI 5 GHz. Jeśli otrzymasz wiadomość, że produkt działa tylko w sieciach 2.4 GHz, musisz zmienić częstotliwość WI-Fi swojej sieci do 2,4 GHz w menu ustawień routera. Skontaktuj się z dostawcą internetowym.

- 1. Pobierz LSC Smart Connect App z sklepu Google Play, sklep Apple lub zeskanuj kod QR.
- Otwórz aplikacje. Czy używasz aplikacji po raz pierwszy? Następnie postępuj zgodnie z instrukcjami wyświetlanymi na ekranie, aby utworzyć konto.
- Kliknij "\*" widoczny w prawym górnym rogu lub "Dodaj urządzenie" i wybierz urządzenie z listy produktów.

Włącz urządzenie. Robisz to, wkładając wtyczkę do gniazdka. Usłyszysz dźwięk, a niebieska lampka wskaźnika z przodu zacznie migać. Urządzenie jest teraz w trybie parowania.

Wprowadź hasło WiFi i kliknij "Potwierdź". Zeskanuj kod QR, który pojawia się w aplikacji za pomocą aparatu urządzenia. Trzymaj kod QR nieruchomo 10-15 cm przed aparatem. Gdy urządzenie wyda źdwiek, postępu jzgodnie z instrukcjami wyświetlanymi na ekranie. Konfiguracja zostanie zakończona automatycznie. Więcej informacji mocina znaleźć na naszej stronie internetowej: www.lsc-smartconnect.com

 Reset: Może być konieczne uprzednie zresetowanie produktu. Znajdź przycisk resetowania i wciśnij go, aż usłyszysz dźwięk (5 sekund). Kontrolka zacznie migać. Następnie przejdź do kroku 3.

# CS Začínáme

Než začnete přidat tento LSC Smart Connect produkt, proveď te si poznámku jména a hesla, včetně mezer a velkých písmen z vaší sítě Wi-Fi. Ujistěte se, že máte silný signál Wi-Fi.

Poznámka: Tento článek funguje pouze na 2,4 GHz WiFi síti, ne-5 GHz WiFi sítě. Pokud se zobrazi zpráva, že produkt pracuje pouze na sítich 2,4 GHz, musíte změnit frekvenci Wi-Fi sítě v menu nastavení směrovače v 2,4 GHz. Obratte se na svého poskytovatele internetu.

- Stáhněte aplikaci LSC Smart Connect aplikace z obchodu Google Play, Apple Store nebo Skenovat QR kód.
- Otevřete aplikaci. Používáte aplikaci poprvé? Poté postupujte podle pokynů na obrazovce a vytvořte svůj účet.
- 3. Klikněte na "+<sup>4</sup> zobrazené v pravém horním rohu nebo na "Přidat zařízení" a vyberte zařízení ze seznamu produktů. Zapněte zařízení. To provedete zasunutím zástrčky do zásuvky. Uslyšíte zvuk a modrá kontrolka na přední straně začne blikat. Zařízení je nyní v režimu párování. Zadejte heslo WiFi a klikněte na "Potvrdit". Pomocí fotoaparátu zařízení naskenujte QR kód, který se zobraží v aplikaci. Podržte QR kód v zdálenosti 10-15 cm před fotoaparátem. Když zařízení vydá zvuk, postupujte podle pokynů na obrazovce. Nastavení bude dokončeno automaticky. Pro více informací navštivte naše webové stránky: www.lsc-smartconnect.com
- Reset: Možná budete muset nejprve resetovat produkt. Najděte resetovací tlačítko a stiskněte ho, dokud neuslyšíte zvuk (5 sekund). Kontrolka začne blikat. Poté pokračujte krokem 3.

### ES Empezando

Antes de comenzar a agregar este producto LSC Smart Connect, anote el nombre y la contraseña, incluidos los espacios y las letras mayúsculas, de su red WiFi. Asegúrese de tener una señal de Wi-Fi fuerte.

Nota: este artículo solo funciona en la red WiFi de 2.4GHz, no en la red WiFi de 5 GHz. Si recibe un mensaje que el producto solo funciona en las redes de 2.4 GHz, debe cambiar la frecuencia Wi-Fi de su red a 2.4 GHz en el menú de configuración del enrutador. Póngase en contacto con su proveedor de Internet para esto.

- Descargue la aplicación LSC Smart Connect de la tienda de Google Play, la Apple Store o escanee el código QR.
- Abra la aplicación. ¿Estás usando la aplicación por primera vez? Luego siga las instrucciones en la pantalla para crear su cuenta.
- 3. Haga clic en "+" que se muestra en la esquina superior derecha o "Agregar dispositivo" y seleccione el dispositivo entre la lista de productos. Encienda el dispositivo. Para ello, inserte el enchufe en un enchufe. Escuchará un sonido y la luz indicadora azul en el frente comenzará a parpadear. El dispositivo ahora está en modo de emparejamiento. Inorese la contraseña de WiFi v haga clic en "Confirmar". Escanea el Código QR que

Ingrese la contrasena de Wi-I y haga circ en "Contirmar". Escanea el Codigo UR que aparece en la app con la cámara del dispositivo. Mantenga el código OR firme a 10-15 cm frente a la cámara. Cuando el dispositivo emita un sonido, siga las instrucciones en pantalla. La configuración se completará automáticamente. Para obtener más información, consulte nuestro sitio veb: vew.llsc-smartconnect.com

 Restablecer: es posible que primero deba restablecer el producto. Localice el botón de reinicio y presiónelo hasta que se escuche un sonido (5 segundos). La luz indicadora comenzará a parpadear. Luego continúe con el paso 3.

# IT Iniziare

Prima di iniziare ad aggiungere questo prodotto LSC Smart Connect, annotare il nome e la password, inclusi gli spazi e le lettere maiuscole, della rete WiFi. Assicurati di avere un forte segnale Wi-Fi.

Nota: questo articolo funziona solo sulla rete WiFi da 2,4 GHz, non sulla rete WiFi da 5 GHz. Se si ottiene un messaggio che il prodotto funziona solo su reti 2,4 GHz, è necessario modificare la frequenza wi-fi della rete a 2,4 GHz nel menu Impostazioni del router. Si prega di contattare il proprio fornitore Internet per questo.

- Scarica l'app LSC Smart Connect da Google Play Store, Apple Store o scansiona il codice QR.
- Apri l'app. Stai usando l'app per la prima volta? Quindi seguire le istruzioni sullo schermo per creare il tuo account.
- 3. Fare clic su \*\*\* visualizzato nell'angolo in alto a destra o su "Aggiungi dispositivo" e selezionare il dispositivo. Vall'elenco dei prodotti. Accendi il dispositivo. Por ifarlo inserendo la spina in una presa. Sentirai un suono e la spia blu sulla parte anteriore inizierà a lampeggiare. Il dispositivo è ora in modalità di associazione. Immettere la password WiFi e fare clic su "Conferma". Scansiona il QR Code che appare nell'app con la fotocamera del dispositivo. Tieni fermo il codice QR a 10-15 cm davanti alla fotocamera. Quando il dispositivo emette un suono, segui le istruzioni sullo schermo. La configurazione verrà completata automaticamente. Per ulteriori informazioni, visitare il nostro sito Web: www.lsc-smartconnect.com
- Ripristina: potrebbe essere necessario ripristinare prima il prodotto. Individua il pulsante di ripristino e premilo finché non si sente un suono (5 secondi). La spia inizierà a lampeggiare. Quindi procedere con il passaggio 3.

# SK Začíname

Skôr ako začnete pridať tento produkt LSC Smart Connect, vykonajte poznámku názvu a hesla, vrátane medzier a veľkých písmen z vašej siete Wi-Fi. Uistite sa, že máte silný signál Wi-Fi.

POZNÁMKA: Tento článok funguje len na WiFi WiFi 2,4 GHZ, sieti WiFi, ktorý nie je 5 GHZ. Ak sa zobrazi správa, že produkt funguje len na sieťach 2,4 GHz, musíte zmeniť frekvenciu Wi-Fi vašej siete v ponuke Nastavenia smerovača v 2.4 GHz. Obrátte sa na svojho poskytovateľa internetu.

- Stiahnite si aplikáciu LSC Smart Connect z obchodu Google Play, Apple Store alebo Skenovať QR kód.
- Otvorte aplikáciu. Používate aplikáciu prvýkrát? Ak chcete vytvoriť svoj účet, postupujte podľa pokynov na obrazovke.
- Kliknite na "+" zobrazené v pravom hornom rohu alebo na "Pridať zariadenie" a vyberte zariadenie zo zoznamu produktov.

Zápnite zariadenie. Urobíte to zásunutím zástrčky do zásuvky. Budete počuť zvuk a modrý indikátor na prednej strane začne blikať. Zariadenie je teraz v režime párovania.

. Zadajte heslo WiFi a kliknite na "Potvrdiť". Pomocou fotoaparátu zariadenia naskenujte QR kód, ktorý sa zobrazi v aplikácii. Podržte QR kód vo vzdialenosti 10 – 15 cm pred fotoaparátom. Keď zariadenie vydá zvuk, postupujte podľa pokynov na obrazovke. Nastavenie sa dokončí automaticky. Viac informácií nájdete na našej webovej stránke: www.lsc-smartconnect.com

4. Reset: Možno budete musieť najskôr resetovať produkt. Nájdite resetovacie tlačidlo a stlačte ho, kým nezaznie zvuk (5 sekúnd). Kontrolka začne blikať. Potom pokračujte krokom 3.

# PT Começando

Antes de começar a adicionar este produto LSC Smart Connect, anote o nome e a senha, incluindo espaços e letras maiúsculas, da sua rede WiFi. Certifique-se de ter um forte sinal de Wi-Fi.

Nota: Este item funciona apenas na rede WiFi 2.4GHz, não na rede WiFi de 5 GHz. Se você receber uma mensagem que o produto funciona apenas em redes de 2,4 GHz, você precisa alterar a frequência Wi-Fi da sua rede para 2,4 GHz no menu Configurações do roteador. Entre em contato com o seu provedor de Internet para isso.

- 1. Faça o download do aplicativo LSC Smart Connect da Google Play Store, na Apple Store ou digitalize o código QR.
- Abra o aplicativo. Você está usando o aplicativo pela primeira vez? Em seguida, siga as instruções na tela para criar sua conta.
- 3. Clique no "+" exibido no canto superior direito ou "Adicionar Dispositivo" e selecione o dispositivo na lista de produtos. Ligue o dispositivo. Vocé faz isso inserindo o plugue em um soquete. Você ouvirá um som e a luz indicadora azul na frente começará a piscar. O dispositivo está

agora no modo de emparelhamento. Insira a senha do WiFi e clique em "Confirmar". Digitalize o QR Code que aparece no app com a câmera do aparelho. Segure o código QR firmemente a 10-15 cm na frente da câmera. Quando o dispositivo emitir um som, siga as instruções na tela. A configuração será concluida automaticamente. Para obter mais informações, consulte nosso site: www.lsc-smartconnect.com

 Redefinir: Talvez seja necessário redefinir o produto primeiro. Localize o botão de reinicialização e pressione-o até ouvir um som (5 segundos). A luz indicadora começará a piscar. Em seguida, prossiga com o passo 3.

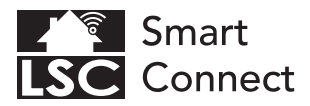

# **EN - Declaration of Conformity**

- NL Conformiteitsverklaring
- FR Déclaration de conformité
- DE Konformitätserklärung
- PL Deklaracja zgodności
- CZ Prohlášení o shodě
- IT Dichiarazione di conformità
- SK Vyhlásenie o zhode
- ES Declaración de conformidad
- PT Declaração de Conformidade

#### EN Declaration of Conformity

We, Action Service & Distribution B.V., declare as the manufacturer that this "radio equipment" is produced in China. The products comply with **all** relevant CE standards and regulations. The full list of harmonized standards related to Directive 2014/53/EU can be found at: https://eur-lex.europa.eu The full declaration of conformity can be found at http://www.lsc-light.com. For other compliant-related information, please contact:

Website: http://www.lsc-light.com Email: info@action.nl Postal address: P.O. Box 130, 1600 AC Enkhuizen, The Netherlands

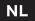

#### Conformiteitsverklaring

Wij, Action Service & Distributie B.V., verklaren als fabrikant dat deze "radioapparatuur" in China wordt geproduceerd. De producten voldoen aan alle relevante CE-normen en voorschriften. De volledige lijt van geharmoniseerde norme met betrekkling tot Richtlijn 2014/35/EU ist vinden op: https://eur-lex.europa.eu De volledige conformiteitsverklaring kunt u vinden op http://www.lsc-light.com. Voor andere compliant-gerelateerde informatie kunt u contact opnemen met:

Website: http://www.lsc-light.com e-Mail: info@action.nl Postadres: P.O. Box 130, 1600 AC Enkhuizen, The Netherlands

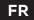

#### Déclaration de conformité

Nous, Action Service & Distribution B.V., déclarons en tant que fabricant que cet "équipement radio" est produit en Chine. Les produits sont conformes à toutes les normes et réglementations Ce en vigueur. La liste complète des normes harmonisées relatives à la directive 2021/45/3U Eest disponible sur : https://eur-lex.europa.eu La déclaration de conformité complète est disponible sur http://www.lsc-light.com . Pour toute autre information relative à la conformité, veuillez contacter :

Site Web : http://www.lsc-light.com Courriel : info@action.nl Adresse postale : P.O. Boîte postale 130, 1600 AC Enkhuizen, The Netherlands

#### DE

#### Konformitätserklärung

Wir, Action Service & Distribution B.V., erklären als Hersteller, dass dieses "Funkgerät" in China produziert wird. Die Produkte entsprechen allen relevanten CE-Normen und Vorschriften. Die vollständige Liste der harmonisierten Normen in Zusammenhang mit der Richtlinie 2014/33/EU finden Sie unter: https://eur-lexeuropa.eu Die vollständige Konformitätserklärung finden Sie unter http://www.lsc-light.com . Für weitere konformitätsbezogene Informationen wenden Sie sich bitte an:

Website: http://www.lsc-light.com E-Mail: info@action.nl Postanschrift: P.O. Box 130, 1600 AC Enkhuizen, The Netherlands

#### PL |

#### Deklaracja zgodności

My, Action Service & Distribution B.V., deklarujemy jako producent, że ten "sprzęt radiowy" jest produkowany w Chinach. Produkty są zgodne ze wszystkimi odpowiednimi normami i przepisami CE. Pełną listę norm zharmonizowanych związanych z Dyrektywą 2014/53/UE można znaleźć pod adresem: https://eur-lex.europa.eu Pełną deklarację zgodności można znaleźć pod adresem http://www.ks-fight.com. Aby uzyskać inne informacje dotyczące zgodności, prosimy o kontakt:

Strona internetowa: http://www.lsc-light.com E-mail: info@action.nl Adres pocztowy: P.O. Box 130, 1600 AC Enkhuizen, The Netherlands

#### CZ Prohlášení o shodě

My, Action Service & Distribution B.V., jako výrobce prohľašujeme, že toto "rádiové zařízení" se vyrábí v Číně. Produkty splňují všechny příslušné normy a předpisy CE. Úplný seznam harmonizovaných norem souvisejících se směrnicí 2014/53/EU lze nalézt na: https://eur-lex.europa.eu Úplné prohlášení o shodě lze nalézt na http://www.lsc-light.com . Pro další informace týkající se shody kontaktuite:

Webové stránky: http://www.lsc-light.com E-mail: info@action.nl Poštovní adresa: P.O. Box 130, 1600 AC Enkhuizen, The Netherlands

#### Dichiarazione di conformità

Noi, Action Service & Distribution B.V., dichiariamo in gualità di produttore che guesta "apparecchiatura radio" è prodotta in Cina. I prodotti sono conformi a tutti gli standard e le normative CE pertinenti. L'elenco completo delle norme armonizzate relative alla Direttiva 2014/53/UE è disponibile all'indirizzo: https://eur-lex.europa.eu La dichiarazione di conformità completa è disponibile all'indirizzo http://www.lsc-light.com . Per altre informazioni relative alla conformità. contattare:

Sito web: http://www.lsc-light.com E-mail: info@action.nl Indirizzo postale: P.O. Box 130, 1600 AC Enkhuizen, The Netherlands

#### sк

#### Vvhlásenie o zhode

My, Action Service & Distribution B.V., ako výrobca vyhlasujeme, že toto "rádiové zariadenie" sa výrába v Číne. Produkty spĺňajú všetky príslušné normy a predpisy CE. Úplný zoznam harmonizovaných noriem súvisiacich so smernicou 2014/53/EÚ možno nájsť na: https://eur-lex.europa.eu Úplné vyhlásenie o zhode nájdete na http://www.lsc-light.com . Ak potrebujete d'alšie informácie týkajúce sa zhody, kontaktujte:

Webstránka: http://www.lsc-light.com E-mail: info@action.n Poštová adresa: P.O. Box 130, 1600 AC Enkhuizen, The Netherlands

#### ES Declaración de conformidad

Nosotros, Action Service & Distribution B.V., declaramos como fabricante que este "equipo de radio" se produce en China. Los productos cumplen con todas las normas y reglamentos CE pertinentes. La lista completa de normas armonizadas relacionadas con la Directiva 2014/53/UE se puede encontrar en: https://eur-lex.europa.eu La declaración de conformidad completa se puede encontrar en http://www.lsc-light.com . Para obtener más información relacionada con el cumplimiento, comuníquese con:

Sitio web: http://www.lsc-light.com Correo electrónico: info@action.nl Dirección postal: P.O. Box 130, 1600 AC Enkhuizen. The Netherlands

#### PT Declaração de conformidade

Nós, Action Service & Distribution B.V., declaramos como fabricante que este "equipamento de rádio" é produzido na China. Os produtos estão em conformidade com todas as normas e regulamentos CE relevantes. A lista completa de normas harmonizadas relacionadas com a Diretiva 2014/53/UE pode ser encontrada em: https://eur-lex.europa.eu A declaração de conformidade completa pode ser encontrada em http://www.lsc-light.com . Para obter mais informações relacionadas à conformidade, entre em contato:

Site: http://www.lsc-light.com E-mail: info@action.nl Endereço para correspondência: P.O. Box 130, 1600 AC Enkhuizen, The Netherlands

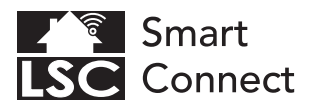

# **EN - General Safety Instructions**

- NL Algemene veiligheidsinstructies
- FR Consignes générales de sécurité
- DE Allgemeine Sicherheitshinweise
- PL Ogólne wskazówki dotyczące bezpieczeństwa
- CZ Všeobecné bezpečnostní pokyny
- IT Istruzioni generali sulla sicurezza
- SK Všeobecné bezpečnostné pokyny
- ES Instrucciones generales de seguridad
- PT Instruções gerais de segurança

#### Conformity with all relevant EU Directive requirements

CE

Safety: if applicable: only use this device for intended purpose; do not use this device if damaged or defective. If this product is damaged especially if the cable or fitting is damaged, this product must be shut down immediately. In this case, replacement is required; before replacing, turn off power and let device cool to avoid electrical shock or burn. The adapter (if applicable) must be installed near the device, not connected to any other adapter, and easily accessible. Products may only be used in combination with the original adapter. This product should only be opened by an authorized technician when maintenance is required. Never carry out repairs yourself. To disconnect voltage: pull the plug.

#### L Conformiteit met alle relevante vereisten van de EU-richtlijn

Veiligheid: indien van toepassing: gebruik dit apparaat alleen waarvoor het bedoeld is; gebruik dit apparaat niet als het beschadigd of defect is. Als dit product beschadigd is; vooral als de kabel of fitting beschadigd is; moet dit product onmiddellijk worden uitgeschaded. In dit geval is vervanging vereist; Schakel voor het vervangen de stroom uit en laat het apparaat afkoelen om elektrische schotken of brandwonden te voorkomen. De adapter (indien van toepassing) moet in de buurt van het apparaat worden geïnstalleerd, niet op een andere adapter zijn aangesloten en gemakkelijk toegankelijk zijn. Producten mogen alleen worden gebruikt in combinatie met de originde adapter. Dit product mag alleen worden geopend door een bevoegde technicus als er onderhoud nodig is. Voer reparaties nooit zilf uit. Om de spanning af te skilter eruit.

#### Conformité à toutes les exigences pertinentes de la directive européenne

Sécurité: le cas échéant: utilisez uniquement cet appareil à la destination; me pas utiliser cet appareil si endommagé ou défectueux. Si ce produit est endommagé, surtout si le càble ou le raccord est endommagé, ce produit doit être arrêté immédiatement. Dans ce cas, le remplacement est nécessaire; avant de remplacer, coupez failmentation et laisez errénoitre appareil pour éviter un choc électrique ou de brûlure. L'adaptateur, lle cas échéant) doit être installé à proximité du dispositif, non connecté à un autre adaptateur, et facilement accessible. Les produits ne peuvent être utilisés en combinaison avec l'adaptateur d'orgine. Ce produit ne doit être ouvert que par un technicien agréé forsque l'entretien est nécessaire. Ne jamais effectuer vous-même les réparations. Pour débrancher la tension: tirtez sur la prise.

DE

#### Konformität mit allen relevanten Anforderungen der EU-Richtlinie

Sicherheit: Falls zutreffend: Verwenden Sie dieses Gerät nur bestimmunggemäß; Verwenden Sie dieses Gerät nicht, wenn es beschädigt oder defekt ist. Bie Beschädigung dieses Produkts, insbesondere bei Beschädigung des Kabels oder der Armatur, muss dieses Produkts sofort außer Bertrieb genommen werden. In diesen Falls tein Austausch erforderktir, Schalten Sie vor dem Austauschen die Stromversorgung aus und lassen Sie das Gerät abkühlen, um einen elektrischen Schlag oder Verbrennungen zu vermeiden. Der Adapter (soften zutreffend) muss in der Nahe des Gerät installert nur iht keinem anderen Adapter verbunden und leicht zugänglich sein. Produkte dürfen nur in Kombination mit dem Techniker geöffnet werden, wenn eine Wartung erforderlich ist. Führen Sie niemals Reparaturen selbst durch. Spannung tennen: Stecker ziehen.

PL

#### Godność ze wszystkimi odpowiednimi wymaganiami dyrektywy UE

CE

Bezpieczeństwo: jeśl dotyczy: używaj tego urządzenia wyłącznie zgodnie z przeznaczeniem; nie używaj tego urządzenia, jeśli jest uszkodzone lub wadliwe. Jeśli ten produkt jest uszkodzony, zwłaszcza jeśli kabel lub łącznik jest uszkodzony, produkt ten należy natychniast wyłączyć. W takim przypadku wymagana jest wymiana; przed wymianą wyłącz zasłanie i pozwol lurządzeniu ostygnąć, aby unikanę borażenia prądem lub poparzenia. Adapter (jeśli dotyczy) musi być zainstałowany w pobliżu urządzenia, niepodłączony do żadnego innego adaptera i łatwo dostępny. Produkt powinien być używane wyłącznie w połączeniu z oryginałym adapterem. Ten produkt powinien być otwirzany wyłącznie przez autoryzowanego technika, ddy wymagana jest konserwadą. Jody nie wykonuj samodzielnie napraw. Aby odłaczyć na piecie: wyciągnąć wtyczkę.

#### Shoda se všemi příslušnými požadavky směrnice EU

Bezpečnost: pokud je to možné: používejte toto zařízení pouzek určenému účelu; nepoužívejte toto zařízení, pokud je poškozené nebo vadné. Je-li tento výrobek poškozen, zejména je-li poškozen kabel nebo armatura, musi být tento výrobek okamžitě vypnut. V tomto připadě je nutná výména; před výménou vypněte napájení a nechte zařízení vychladnout, aby nedošlo k úrzau elektrickým proudem nebo popálení. Adaptér (pokud je k dispozici) musi být nainstalován v blízkosti zařízení, nesmí být připojen k žádnému jinému adaptéru a musi být snadno přístupný. Produkty be používat pouze v kombinaci soriginálním adaptérem. Tento produkt by měl být tetvřen pouze autorizovaným technikem, pokud je nutná údřba. Nikdy neprovádějte opravy sami. Odojení napětí vytáněte zástrku.

#### Conformità a tutti i requisiti pertinenti della Direttiva UE

Sicurezza: se applicabile utilizzare questo dispositivo solo per lo scopo previsto; non utilizzare questo dispositivo se danneggiato o difettoso. Se questo prodotto è danneggiato, specialmente se l cavo o l raccordo sono danneggiati, questo prodotto deve essere spento immediatamente. In questo caso è necessaria la sostituzione; prima della sostituzione; spegnere l'alimentarione lasciare raffeddare il dispositivo per evitare sosse dettriche o ustioni. L'adattatore (se applicabile) deve essere installato vicino al dispositivo, non collegato a nessun altro adattatore en facilmente accessible. I prodotti posono essere aultizati sobi in combinazione con l'adattatore originale. Questo prodotto deve essere aperto solo da un tencio autorizzato quando è necessaria la manutenzione. Non essquire mai riprazioni da soli. Per toglere la tensione: staccare la spina.

#### Shoda se všemi příslušnými požadavky směrnice EU

Bezpečnosť. ak je to možné: použivajte toto zariadenie iba na určený účel; nepouživajte toto zariadenie, ak je poškodené alebo chybné. Ak je tento výrobok opškoderý, najmä ak je poškodený klabel alebo armatúra, musi byť tento výrobok okamžite vypnutý. V tomto pripade je potrebná výmena; pred výmenou vypnite napájanie a nechajte zariadenie vychladnúť, aby ste predišli úrzuz elektrickým prúdom alebo popáleniu. Adaptér (ak je k dispozicii) musi byť nainštalovaný v blízkosti zariadenia, nesmie byť pripojený k žiadnemu inému adaptéru a musi byť lahko dostupný. Produkty sa môžu používať iba a kutorizovaný technik, keď je potrebná údržba. Nikdv nevykoňavájte poravy sami. Odpojenie napáťar. vytlahnite zástrčku.

ES

#### Conformidad con todos los requisitos relevantes de la Directiva de la UE

Seguridad: si corresponde: utilice este dispositivo únicamente para el fín previsto; no utilice este dispositivo si está dañado o defectusos. Si este producto actá dañado, especialmente si el cable o la conexión están dañados, este producto debe apagarse inmediatamente. En este caso, se requiere reemplazo; antes de reemplazardo, apague alimentación y olej eque el dispositivo se entír para evitar descargas eletricas o quemaduras. El adaptador (si corresponde) debe instalarse cerca del dispositivo, no conectado a ningún otro adaptador y debe ser fácilmente accesible. Los productos solo se pueden utilizar en combinación con el adaptador original. Este productos do debe ser abierto por un técnico autorizado cuando se requiera mantenimiento. Nunca realice reparaciones suted mismo. Para desconectar la tensión: tire del enchufe.

PT

#### Conformidade com todos os requisitos relevantes da Diretiva da UE

Segurança: Se aplicável Use este dispositivo apenas para a finalidade pretendida; Não use este dispositivo se estiver danificado ou com defeto. Se este produto estiver danificado, especialmente se o cabo ou a conexão estiverem danificados, este produto deve ser desligado imediatamente. Neste caso, é necessária a substituição, Antes de substitui-ão, desligue a energia device o dispositivo esfriar para e virtar choque elétrico ou queimaduras. O adaptador (se aplicável) deve ser instalado próximo ao dispositivo, não conectado a nenhum outro adaptador e deve ser facilmente acessível. Os produtos só podem ser usados em combinação com o adaptador original. Este produtos deve ser aberto por um técnico autorizado quando for necessária manutenção. Nunca faça reparos por conta própia. Para desligar a tensão, puea ficha.

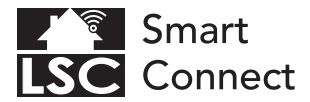

#### Disposal, warranty, disclaimer and intended use

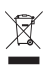

Removal of your product. This product is made of high quality materials and parts that can be recycled. If you see this symbol on your product, it means that the product is covered by EU Directive 2002/96 / EC. Ask your own local government about the way in which electrical and electronic products are collected separately in your region. When disposing of do products, observe local legislation and do not dispose of these products in the normal household waste. Properly disposing of old products will prevent adverse effects on the environment and public health.

Warranty: Any changes and/or modifications to the product will void the warranty. We cannot accept any liability for damage caused by incorrect use of the product. **Disclaimer** designs and specifications might be subjected to change without notice. All logos, brands and used product references are trademarks or registered trademarks of their respective holders and hereby recognized as such.

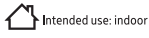

#### Verwijdering, garantie, disclaimer en beoogd gebruik

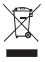

Verwijdering van uw product. Dit product is gemaakt van hoogwaardige materialen en onderdelen die kunnen worden gerecyded. Als uit gymbool op uw product ziet, betekent dit dat het product valt onder EU-richtlijn 2002/96 / EG. Vraag uw eigen gemeente naar de manier waarop elektrische en elektronische producten in uw regio gescheiden worden ingezamet. Newen bij het veggooien van oude producten de patastelijke wetgewing in acht en gooi deze producten niet bij het normale huisvuil. Door oude producten op de juiste manier af te voeren, worden nadelige effecten op het miljeu en de volksgezondheid voorkomen.

Garantie: Alle wijzigingen en/of aanpassingen aan het product maken de garantie ongeldig. Wij aanvaarden geen enkele aansprakelijkheid voor schade veroorzaakt door onjuist gebruik van het product. Disclaimer: Ontwerpen en specificaties kunnen zonder voorafgaande kennisgeving worden gewijzigd. Alle logo's, merken en gebruikte productreferenties zijn handelsmerken of gedeponeerde handelsmerken van hun respectievlijke houders en worden hierbij las zodanig erkend.

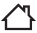

Beoogd gebruik: binnen

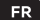

#### Mise au rebut, garantie, clause de non-responsabilité et utilisation prévue

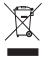

Retrait de votre produit. Ce produit est fait de matériaux et de pièces de haute qualitie qui peuvent fore neyclés. Suos voyes ce symboles un votre produit, cela signifie qui e produit est couvert par la directive européenne 2002/96/CE. Renseignez-wous auprès de votre propre gouvernement local sur la manière dont les produits électriques et électroniques sont collectés séparément dans votre région. Lors de la mise au rebut d'anciers produits, respectera la législation local est ne jetez pas ces produits dans les ordures ménagères normales. L'élimination appropriée des anciens produits permettra d'éviter les effets néstases sur l'environnement et le la santé publique.

Garantie: Tout changement et/ou modification du produit annulera la garantie. Nous dédinons toute responsabilité pour les dommages causés par une mauvaise utilisation du produit. Avis de non-responsabilité: les conceptions et les spécifications peuvent être modifiées sans préavis. Tous les logos, marques et références de produits utilisés sont des marques ou des marques déposées de leurs détenteurs respectifs et reconus comme tels.

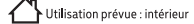

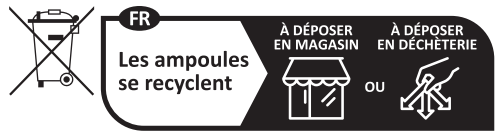

Points de collecte sur www.quefairedemesdechets.fr

#### DE

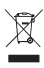

#### Entsorgung, Gewährleistung, Haftungsausschluss und Verwendungszweck

Entfernung Ihres Produkts. Dieses Produkt besteht aus hochwertigen Materialien und Teilen, die recyclet werden können. Wenn Sie dieses Symbol all mit men Produkt sehen bedeutet dies, dass das Produkt unter die EU-Richtlinie 2002/96 / EG fällt. Erkundigen Sie sich bei Ihrer Kommunalverwaltung, wie elektrische und elektronische Produkte in Ihrer Region getrennt gesammelt werden. Beachten Sie bei der Entsorgung alter Produkte die Gritichen Vorschriften und entsorgen Sie diese Produkte nicht über den normalen Hausmäll. Die ordnungsgemäße Entsorgung alter Produkte verhindert negative Auswirkungen auf die Unwelt und die Gritichen Vorschriften und entsorgen Sie diese Produkte nicht über den normalen Hausmäll. Die ordnungsgemäße Entsorgung alter Produkte verhindert negative Auswirkungen auf die Unwelt und die Gritichten Susundheit.

Garantie Jegliche Änderungen und/der Modifikationen am Produkt führen zum Erlöschen der Garantie. Für Schäden, die durch unsachgemäße Verwendung des Produkts entstehen, können wir keine Haftung übernehmen. Haftungsausschluss: Designs und Spezifikationen können ohne vorherige Ankündigung geändert werden. Alle Logos, Marken und verwendeten Produktreferenzen sind Warenzeichen oder eingetragene Warenzeichen ihrer jeweiligen Inhaber und werden heimrit als soche anerkannt.

Verwendungszweck: Innenbereich

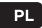

#### Utylizacja, gwarancja, wyłączenie odpowiedzialności i przeznaczenie

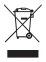

Usunięcie Twojego produktu. Ten produkt jest wykonany z wysoleigi jakości materiałów i części, które można poddz recyklynagowi. Jeśl widzie ten symbol na swoim produkcie, oznacza to, że produkt jest objęty dyrektywą UE 2002/96/WE. Zapytaj swój lokałny samorząd o sposób, w jaki produkty dektryczne i elektroniczne są gromadzone oddzielnie w Twoim regionie. Podczas utykazaj starych produktom należy przestrzega lokalnych przejsów i nie wyrzucać tych produktów maz z normalnym i odpadami domowymi. Właściwa utykizacja starych produktów zapobienie niektorycznetnemu wołtwowani as źrdowiski or zdrowie publiczne.

Gwarangia: Wszelkie zmiany i/lub modyfikacje produktu spowodują unieważnienie gwarancji. Nie ponosimy żadnej odpowiedzialności za szkody spowodowane nieprawidłowym użytkowaniem produktu. Zastrzzełnie: Projekty i specyfikacje mogą ułec zmianie bez powiadomienia. Wszystkie loga, marki używane odniesienia do produktów są znakami towarowymi lub zastrzeżonymi znakami towarowymi ich odpowiednich właściciel i niniejszym są za takie uznawane.

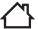

Przeznaczenie: wewnątrz

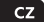

#### Likvidace, záruka, vyloučení odpovědnosti a zamýšlené použití

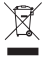

Odstranění vašeho produktu. Tento produkt je vyroben z vysoce kvalitních materiálů a dílů, které ber ecyklovat. Pokud na svém produktu vidite tento symbol, znamená to, že se na produkt vztahuje směrnice EU 2002/96 / EC. Zeptejte se své mistní samosprávy na způsob, jakým jsou elektrické a elektronické výrobky ve vašem regionu sbírány odděleně. Při likvidaci starých výrobků dodřaujte mistní legislativu a nevyhazujte tyto výrobky do běžného domovního odpadu. Správná likvidace starých výrobků zbárňal nepřížnivým Vlivům na životní prostředl a veřejné zdraví.

Záruka: Jakékoli zmény a/nebo úpravy produktu ruší platnost záruky, Za škody způsobené nesprávným použitím produktu nemůžeme převzit žádnou odpovědnost. **Prohlášen**: Designy a specifikace mohou podléhat změnám bez upozornění. Všechna loga, značky a použité odkazy na produkty jisou ochrannými známkami nebo registrovanými ochrannými známkami příslušných vlastníků a tímti soju jako takové uznávány.

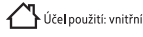

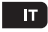

#### Smaltimento, garanzia, esclusione di responsabilità e destinazione d'uso

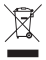

Rimazione del tuo prodotto. Questo prodotto è realizzato con materiali e parti di alta qualità che possono essere ricidati. Se vedi questo simbolo sul tuo prodotto, significa che il prodotto è coperto dalla Direttiva UE 2002/96/CE. Chiedi al tuo governo locale il modo in cui i prodotti elettrici ed elettronici vengono raccotti separatamente nella tua regione. Quando si smaltiscono vecchi prodotti, sosravare la legiazione locale en gettare questi prodotti nei normali rifituti domestici. Il corretto smaltimento dei vecchi prodotti preverta effetti negativi sull'ambiente e sulla salute pubblica.

Garanzia: Eventuali modifiche e do modifiche al prodotto invalideranno la garanzia. Non possiamo accettare akuna responsabilità per danni causati da un uso scorretto del prodotto. Dichiarazione di non responsabilità: i disegni e le specifiche potrebbero essere soggetti a modifiche senza preavviso. Tutti Ioghi, i marchi e i riferimenti ai prodotti usati sono marchi o marchi registrati dei rispettivi proprietari e qui riconosciuti come tali.

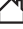

#### SК

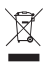

#### Likvidácia, záruka, vylúčenie zodpovednosti a zamýšľané použitie

Odstámenie vášho produktu. Tento produkt je vyrobený z vysoko kvalitných materiálov a časť, ktoré je možné rezyklovať. Ak na svojom produkte vidte tento symbol, ramená to, že sa na produkt vzťahuje smernica. EU 2002/96 / EC. Opytajte sa svojej miestnej ektronické vytoky. Pri likvidacii starých vyrobkov dodzilavajte miestnu legislativu a nevyhadzujte tieto výrobky do bežného domového odpadu. Správna likvidácia starých výrobkov zdařňa inepriaznivým na lyvotkom porsterial se verejné zdravie.

Záruka: Akékolvek zmeny a/alebo úpravy produktu rušia platnosť záruky. Za škody spôsobené nesprávnym použivanim produktu nemôžeme prevziať žiadnu zodpovednosť. Zrieknutie sa zodpovednosť Dizajna špecifikacie sa môžu zmeniť bez upozornenia. Všetky logá, značky a použité referencie na produkty sú ochrannými známkami alebo registrovanými ochrannými známkami ich prislúsňých vlastníkov a týmto sa ako také uzňavajú.

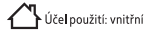

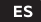

#### Eliminación, garantía, exención de responsabilidad y uso previsto

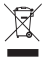

Eliminación de su producto. Este producto está fabricado con materiales y piezas de alta calidad que se pueden recidar. Si ve este simbolo en su producto sistá cubierto por la Directiva de la UE 2002/96 / EC. Pregunte a su propio gobierno local sobre la forma en que los productos eléctricos y electrônicos se recolectan por separado en su región. Al desechar productos veigos, observe la legislación local y no deseche estos productos con la basura doméstica normal. La eliminación adecuada de productos veigos entrá a évertos adversos sobre el medio ambiente y la salud pública.

Garantia: Cualquier cambio y / o modificación al producto anularia la garantia. No podemos areptar ninguna responsabilidad por los danos causados por el uso incorrecto del producto. **Descargo de responsabilidad:** los diseños y las especificaciones pueden estar sujetos a cambios sin previo aviso. Todos los logotipos, marcas y referencias de productos usados son marcas comerciales o marcas comerciales registradas de usur espectivos proteitarios y por la presente se reconocen com to tales.

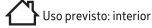

#### Descarte, garantia, isenção de responsabilidade e uso pretendido

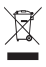

Descarte do seu produto. Este produto é feito com materiais de alta qualidade e peças que podem serve recidada. Se voc de vi este simbolo em seu produto significa que o produto está coberto pela Diretiva da UE 2002/96/EC. Pergunte ao seu próprio governo local sobre como os produtos elétricos e eletrônicos são coletados separadamente em sua região. Ao descartar produtos antigos, observe a legislação local e não descarte esses produtos com o lixo doméstico normal. O descarte adequado de produtos antigos vitrará efeltos adversos ao meio ambiente e à saúde pública.

Garantia: Quaisquer alterações e/ou modificações no produto anularão a garantia. Não podemos aceitar qualquer responsabilidade por danos causados pelo uso incorreto do produto. **Isenção de responsabilidade:** Projetos e específicações podem estar sujeitos a alterações sem aviso prévio. Todos os logotipos, nomes de marcas e referências de produtos usados são marcas comerciais ou marcas registradas de seus respectivos proprietários e são reconhecidos como tais.

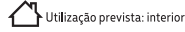

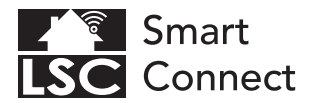

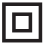

EN - Safety Class II: this product, or part of this product, is double insulated and does not need to be connected to an earthed socket.

NL - Veiligheidsklasse II: dit product, of een deel van dit product, is dubbel geïsoleerd en hoeft niet te worden aangesloten op een geaard stopcontact.

FR - Classe de sécurité II : ce produit, ou une partie de ce produit, est à double isolation et n'a pas besoin d'être connecté à une prise de terre.

DE - Sicherheitsklasse II: Dieses Produkt oder ein Teil dieses Produkts ist doppelt isoliert und muss nicht an eine geerdete Steckdose angeschlossen werden.

PL - Klasa bezpieczeństwa II: ten produkt lub jego część jest podwójnie izolowany i nie musi być podłączany do uziemionego gniazdka.

CZ - Bezpečnostní třída II: tento výrobek nebo jeho část má dvojitou izolaci a není nutné jej připojovat do uzemněné zásuvky.

IT - Classe di sicurezza II: questo prodotto, o parte di questo prodotto, è a doppio isolamento e non necessita di essere collegato a una presa con messa a terra.

SK - Bezpečnostná trieda II: tento výrobok alebo jeho časť má dvojitú izoláciu a nie je potrebné ho pripájať do uzemnenej zásuvky.

ES - Clase de seguridad II: este producto, o parte de este producto, tiene doble aislamiento y no necesita ser conectado a un enchufe con toma de tierra.

PT - Classe de Segurança II: Este produto, ou parte deste produto, possui isolamento duplo e não precisa ser conectado a uma tomada aterrada.